# **RTE Geoloc**

## **Gestion de parc : Exemples d'utilisation**

| Topics prove the Partner                                                                                                    | 0                                                                                                    | Rayers de part 🛀                 | marter 22                                                                                        | Thoursey officials.   | Harris Carllers.         |                 |                 |                                                                                                    |            | 0771        |
|----------------------------------------------------------------------------------------------------|----------------------------------------------------------------------------------------------------|----------------------------------|--------------------------------------------------------------------------------------------------|-----------------------|--------------------------|-----------------|-----------------|----------------------------------------------------------------------------------------------------|------------|-------------|
| 444.20                                                                                                    |                                                                                                    | lafre Ham -                      | Cashgoine Marries                                                                                | (discords) (allo      | - Schlaus                | ka              | african-        |                                                                                                    | 1          |             |
| Toutes includes                                                                                                    | 14                                                                                                    | Contractor and the second second | THE STREET                                                                                       |                       | Terrar Innerty and       |                 | -               | CHARGE STREET, STREET, STRE | 10         |             |
| TTE TTE                                                                                                    |                                                                                                    | a the state of the state         | Hotel                                                                                            |                       | Ace                      | 760             | ther (1), size) | ei ei 2000 No anest feichéarce.                                                                                                    |            |             |
| E Se fee                                                                                                    |                                                                                                    | Lawage                           | Ted Ifeta                                                                                        | 1. U                  | Touries Dreek            |                 | the Tyruta      | yvert is des céchience                                                                                                    |            |             |
| Devi                                                                                                    |                                                                                                    | Faunte before                    | 2,000                                                                                            | ee 🥬                  | Taxing 122 No.           | 194             | the March       | a na 11 An avec (Automore                                                                                                    |            |             |
| Seddear<br>PSA                                                                                                    |                                                                                                    | Researching Me                   | Tie: Fella                                                                                       | instit et 1 Rozanii   | Touries 12 mm ou 10000   | No. No.         | the Wood        | d er 2000 Kin anett fächdarise                                                                                                    |            |             |
| 0 📷 Tel-01                                                                                                    |                                                                                                    | Minosci Test                     | Stat                                                                                             | iviti 🔢               | To a fee 10 note         | 1.74            | then Stripscold | et al 1000 No anast Factsbarrow                                                                                                    |            |             |
| Contraction of the second second                                                                                                    | - 1                                                                                                    | Linesia (184                     | tel i 🤤 Tanà ta dèse                                                                             | n - 🖓 🖓 Miren         | 32                       |                 |                 |                                                                                                    |            | (1/2)       |
| Manapas ja '8%'                                                                                                    | 100/111 📰 🖬                                                                                                    | Cue Preve                        | LOW                                                                                              | Date & Athilance      | inverterin               | No. 4<br>404eme | 14.00           | Service spinster                                                                                                    | Cauld Gale | Danae<br>Ke |
| bare first feetings                                                                                                    | Her bjind                                                                                                    | Maguette Settiere                | fritment mysterie                                                                                | Tand I retries 2011   | distant Milanat          | 100 100         | -1007 No.       | Asiant                                                                                                    | 3          | 1.521.64    |
| 9 💭                                                                                                    | - COLOR                                                                                                    | Alimite prints in                | last Number Schelarson                                                                           | 1982 1                | +86+                     | + PLD +         | - when a        | Anut                                                                                                    | 0          | +8.0        |
| 8 🖌                                                                                                    |                                                                                                    | 🗿 Housingse halse at             | test factore databases                                                                           | +143 >                | + 16.42 +                | «NPD»           | 18.011          | Anne                                                                                                    | 0          | +3.0        |
| 18 W                                                                                                    | BAR CANY DES STATES                                                                                                    | Atomitegy finis is               | ins Autore del Barris                                                                            | <843 ×                |                          | (10.2)          | (80)            | Ameri                                                                                                    | 0          | +40         |
| 1 Q 114                                                                                                    | +802                                                                                                    | 2                                | and the state of the state of the                                                                |                       |                          |                 |                 |                                                                                                    | 9          |             |
| 1 🖉 🕺                                                                                                    | <0.05                                                                                                    | O Hindiage-Rose of               | tesk Ruculai échiltanon                                                                          | 19(2)                 | 18.01                    | 11+80+          | 19/07           | Anne                                                                                                    | 0          | 180         |
| S 🖉 Wat                                                                                                    | 1902                                                                                                    | Nonitego litte Al                | test Rucum Amplence.                                                                             | 1942.0                | -80                      | = HLD (         | + 16-57 +       | Anne                                                                                                    | 0          | <5.0        |
|                                                                                                    | the literation of the second second se | Carefile schoole                 | Pas déchérros protis                                                                             | Janall 8 discentes 20 | 11 Zarrise Tena Zijnie   | 65.774 Am       | 31.000 Her      | Anne                                                                                                    | 3          | 32.681 No   |
|                                                                                                    |                                                                                                    | 🕑 Ovtrikistropa                  | Per Oktriance produ                                                                              | Motored 15 mars 20    | 1 I amée 10 mini 27 juur | 75 100 54       | 34 001 Pe       | Garget 18 Hann 3000 07:00                                                                                                    | 0          | \$2,250 Her |
|                                                                                                    | and the second second se | Noner Legits                     | No dischierce anche                                                                              | Mark 23 mm 2018       | TT many Species          | < 30/D =        | 1802            | June 21 may 2009 (11:00                                                                                                    | 0          | 10 000 N    |
| 1.5.0                                                                                                    | 1.1                                                                                                    | Security 14                      | Paul discharging prests                                                                          | March 16 mars 2018    | ill reas 37 junt         | 54 E27 Ke       | 11112 68        | Lund 18 men 2009 10:00                                                                                                    | 0          | 5J 250 M    |
| Merclene: da la règle de peri-                                                                                                    |                                                                                                    | 🥝 Networklang ble                | Pay dijchiwtoe omche                                                                             | Desarche 30 ault 20   | 4 min Tipuri             | 37 803 No       | 4 352 %         | Served 10 aug 2008 11 08                                                                                                    | -03        | 32.680 %    |
| Mary Press (1911) New 7 Ter                                                                                                    | Cathorn 6                                                                                                    | 🔮 Gretik insem in                | eur Pas cècheanse prich                                                                          | Marth 16 juin 2089    | 1 min 20 part            | 54411/m         | 2,072 64        | Land 15 Hart 2009 1040                                                                                                    | 9          | 12.250 He   |
| and the party of the party of t | Statement of the local division of the                                                                                                    | Janega                           | Fail ploneavos proche                                                                            | Versitesh 13 juin 200 | 8 I mare 26 gant         | 34486.80        | 1005 No         | Depute Jacob 1247                                                                                                    | -93        | 2010        |
| and initial them the                                                                                                    |                                                                                                    | 🕗 tarapa                         | Pay chowing on prints                                                                            | Java 11 pain 2009     | 1006253447               | 58 465 161      | 1999 46         | Sined Area 1247                                                                                                    | 9          | \$2.25) Au  |
| in the second second se |                                                                                                    | 🕝 Sirkhit prosess pr             | eus. Pas déchérence positie                                                                      | Anali 14 mar 2009     | Past                     | 20.501 miles    | 575 164         | Samed 1976-rec 2008 10-81                                                                                                    | -          | Shide Ne    |
|                                                                                                    |                                                                                                    | D fiescere as feete              | <ul> <li>3 viy a survey bilands<br/>cancels do asket set per<br/>de faire la calcul r</li> </ul> | an (82)               | +6.0 +                   | 100 Ke          |                 | Assem                                                                                                    | Φ          | +80         |
|                                                                                                    |                                                                                                    | TT Internet Test                 | < Tpetchezie debe                                                                                | 10.0                  | 1001                     | 160             | 19.02           | Anne                                                                                                    | 100        | 1.000       |

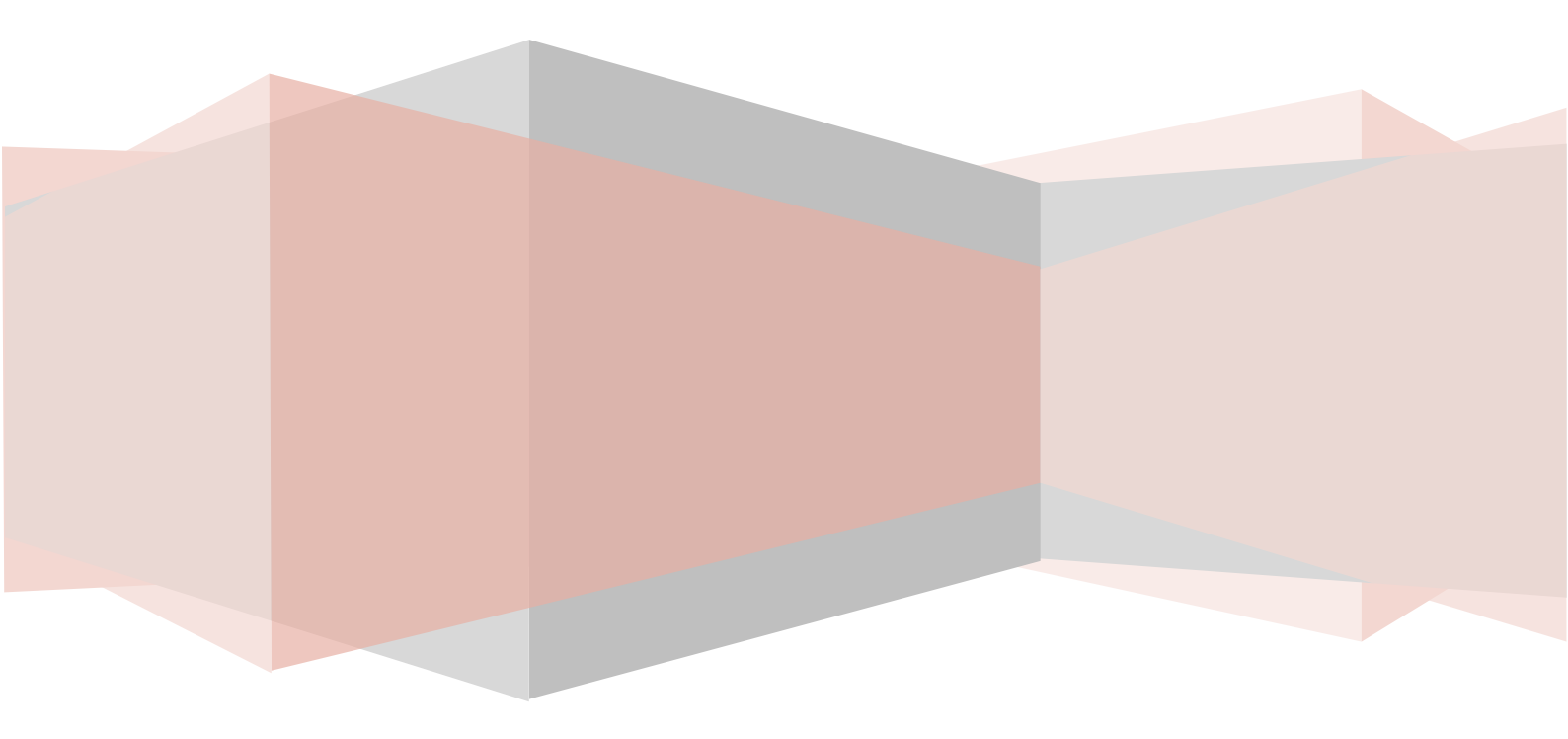

### Table des matières

| Introduction                                                                                          | 3                    |
|----------------------------------------------------------------------------------------------------|----------------------|
| Terminologie                                                                                          | 3                    |
| Exemple 1 : Révision                                                                                  | 4                    |
| Introduction<br>Création de la règle                                                                  | 4<br>4               |
| Exemple 2 : Contrôle technique                                                                        | 7                    |
| Introduction<br>Création de la règle                                                                  | 7<br>7               |
| Exemple 3 : Location de longue durée                                                                  |                      |
| Introduction<br>Création de la règle                                                                  | 10<br>10             |
| Exemple 4 : Permis PL                                                                                 |                      |
| Introduction<br>Création de la règle                                                                  | 13<br>13             |
| Utilisation de l'échéancier                                                                           |                      |
| Echéancier<br>Mise en service du véhicule<br>Suivi du kilométrage<br>Suivi des révisions et échéances | 16<br>16<br>18<br>19 |
| Historique des modifications                                                                          | 20                   |
| Légende<br>23 Mars 2009 (Version 1.6)                                                                 | 20<br>20             |

## Introduction

Le présent document présente l'utilisation du module **Gestion De Parc** au travers de plusieurs exemples les plus couramment rencontrés.

Nous vous invitons à prendre également connaissance du chapitre sur le **Gestion De Parc** détaillé dans le manuel d'utilisation de RTE Geoloc, avant ou après la lecture de ce présent document.

## Terminologie

| Opération  | Une opération correspond à un évènement survenant à intervalle régulier. Par exemple, une révision, un contrôle technique, une visite médicale,                                                                                              |
|------------|----------------------------------------------------------------------------------------------------|
| Règle      | Une règle définie la fréquence d'une opération et est liée à un ou plusieurs véhicules ou chauffeurs.                                                                                                    |
|            | Une seule règle est donc créée pour un ensemble de véhicules.                                                                                                    |
| Echéance   | Une échéance correspond à la prochaine date d'une opération,<br>et est calculé automatiquement à l'aide des informations de la<br>règle et de la précédente date de l'opération (ou à défaut la<br>date de mise en circulation du véhicule). |
|            | La date d'échéance est donc différente pour chaque véhicule.                                                                                                    |
| Echéancier | Liste de l'ensemble des échéances                                                                                                    |

### Introduction

Ce premier exemple explique étape par étape le cas d'une révision devant survenir tous 30.000 km ou 12 mois.

## Création de la règle

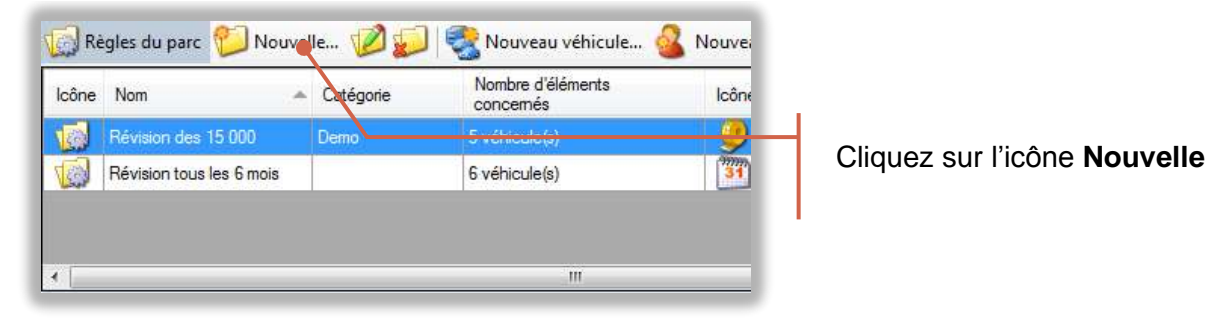

| Nom de la règle | Révision 30.000 km |   |
|-----------------|--------------------|---|
| Catégorie       | Révisions          | + |
| Description     |                    |   |
|                 |                    |   |
|                 |                    |   |
|                 |                    |   |
|                 |                    |   |
|                 |                    |   |
|                 |                    | + |

#### Nommez la règle **Révision** 30.000 km

Saisissez si vous le souhaitez une description ou un nom de catégorie qui vous permettra de classer l'ensemble des règles similaires (« révisions », « administratif », « location longue durée », ...)

Cliquez sur Suivant

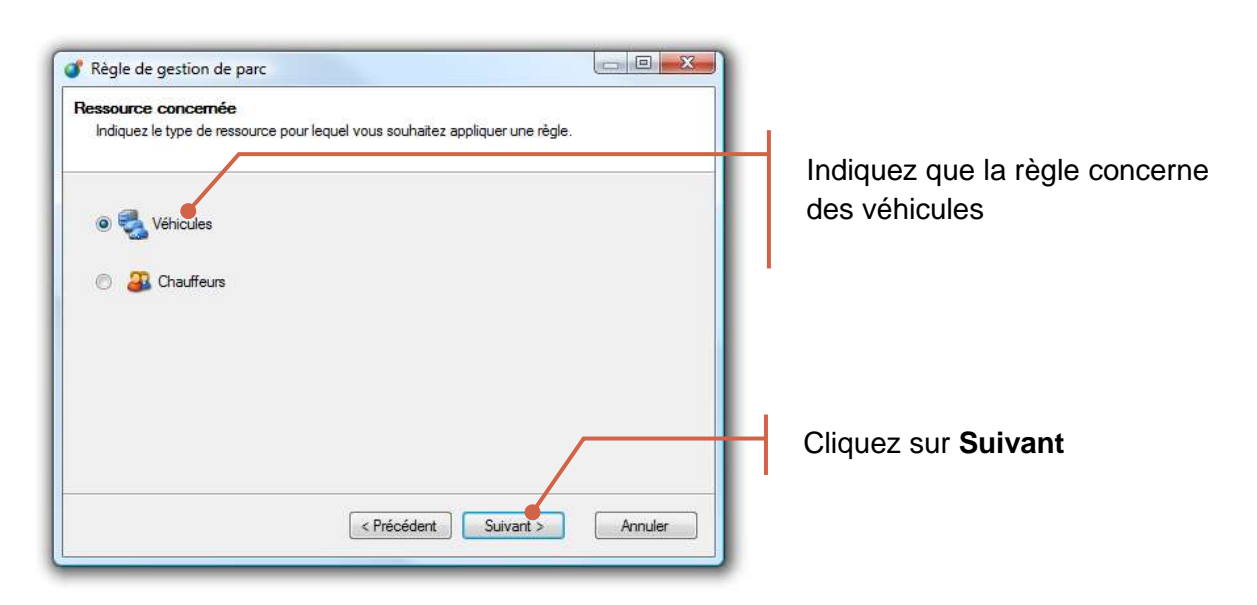

| ll es<br>seul | Iles ou flottes concernés par cette règl<br>t possible de sélectionner à la fois des véhicule<br>s les véhicules associés seront pris en compte | e es et des flottes. Pour les flottes, |
|---------------|----------------------------------------------------------------------------------------------------|----------------------------------------|
| sélect        | ionné(s)                                                                                                    |                                        |
| lcône         | Nom                                                                                                    | 🔺 Туре 🖍                               |
| 8             | Test\Tous les C4                                                                                                    | Flotte                                 |
|               | Test\Tous les dreevo                                                                                                    | Flotte                                 |
| -             | Test \Véhicules virtuel                                                                                                    | Flotte                                 |
| <i>_</i>      | 25 BSY 08                                                                                                    | < Véhicule non géolocal                |
| -             | 359586011870891                                                                                                    | Boîtier véhicule - Intellitr           |
| -             | 4000014991                                                                                                    | Mobile Devices C4                      |
| -             | 48                                                                                                    | Boîtier véhicule - Intellitr           |
| <b>G</b>      | 666 WW 06                                                                                                    | Boîtier véhicule - Intellitr 🕳         |
| Č 📄           |                                                                                                    | •                                      |

Sélectionnez les véhicules qui sont concernés par cette révision tous les 30.000 km.

Vous pouvez sélectionner soit les véhicules un par un, ou directement une flotte.

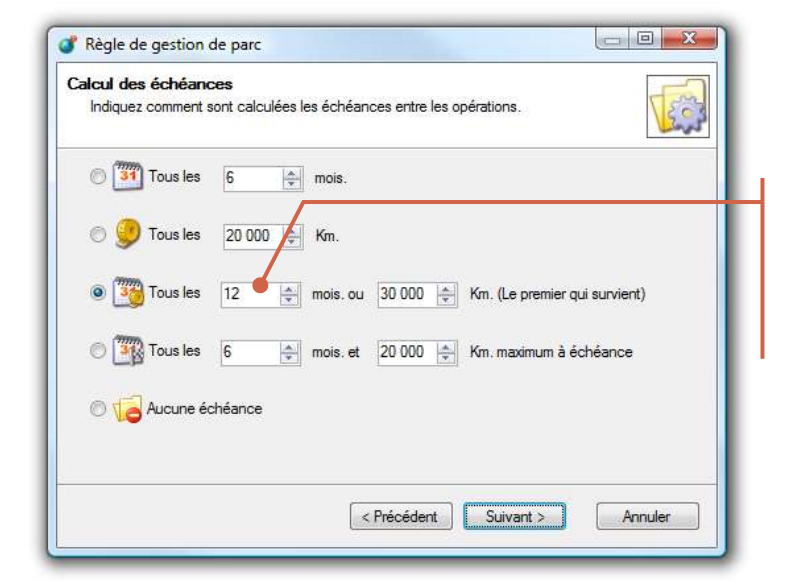

Indiquez que cette révision doit avoir lieu tous les 12 mois et 30.000 km

| Première échéance<br>Indiquez quand a lieu la première éché                   | ance.              |                | [      |
|-------------------------------------------------------------------------------|--------------------|----------------|--------|
| <ul> <li>Première schéance à</li> <li>Force la première échéance à</li> </ul> | 12<br>24 ×         | mois.<br>mois. | é<br>f |
| Première échéance à     Forcer la première échéance à                         | 30 000<br>60 000 🚖 | Km.<br>Km.     | r<br>I |
|                                                                               |                    |                |        |

Du fait que la première échéance survient à la même fréquence que les suivantes (12 mois ou 30.000km), laissez les valeurs proposées par défaut.

Cliquez sur Suivant

| Regle de gestion de parc                                                                                                    |          |
|----------------------------------------------------------------------------------------------------|----------|
| Notification d'échéance proche                                                                                                    |          |
| indiquez les parametres permettant de vous notifier d'une echeance proche.                                                                                 | 4        |
|                                                                                                    | Indique  |
| Votifier 15 🥌 📄 jour(s) avant la date d'échéance                                                                                                    | vous s   |
|                                                                                                    | 15 jours |
| Motifier 6 000 🚖 Km. avant le kilométrage d'échéance                                                                                                    | révisior |
|                                                                                                    |          |
|                                                                                                    |          |
|                                                                                                    | 1        |
|                                                                                                    |          |
|                                                                                                    |          |
| < Précédent Suivant > Annuler                                                                                                    |          |
|                                                                                                    |          |
|                                                                                                    |          |
|                                                                                                    |          |
|                                                                                                    |          |
| 🖇 Règle de gestion de parc                                                                                                    |          |
|                                                                                                    | 1        |
|                                                                                                    |          |
| Règle de gestion de parc      Validation de la règle      La définition de la règle de gestion de parc est maintenant achevée.                             |          |
| Règle de gestion de parc     Validation de la règle     La définition de la règle de gestion de parc est maintenant achevée.                               |          |
| Règle de gestion de parc      Validation de la règle      La définition de la règle de gestion de parc est maintenant achevée.                             |          |
| <ul> <li>Règle de gestion de parc</li> <li>Validation de la règle</li> <li>La définition de la règle de gestion de parc est maintenant achevée.</li> </ul> |          |

Cliquez sur Terminer pour déclarer la règle au serveur.

< Précédent</p>

Indiquez par exemple que vous souhaitez être alerté 15 jours avant chaque révision

Cliquer sur **Terminer** pour enregistrer la nouvelle règle

## Exemple 2 : Contrôle technique

### Introduction

Ce deuxième exemple correspond au cas du contrôle technique pour un VL. Ce contrôle survient tous les 2 ans à partir de la 4<sup>ième</sup> année de mise en circulation.

## Création de la règle

| 🕼 Règles du parc 👘 Nouv                                                                                                    | le 💋 💋                                           | 😪 Nouveau véhicule             | 🔏 Nouvei |                                                 |
|----------------------------------------------------------------------------------------------------|--------------------------------------------------|--------------------------------|----------|-------------------------------------------------|
| Icône Nom -                                                                                                    | Catégorie                                        | Nombre d'éléments<br>concernés | lcône    |                                                 |
| Révision des 15 000                                                                                                    | Demo                                             | 5 volvodo(c)                   |          |                                                 |
| Révision tous les 6 mois                                                                                                    |                                                  | 6 véhicule(s)                  | 31       | Cliquez sur licone <b>Nouvelle</b>              |
| •                                                                                                    | _                                                | III                            | _        | 1                                               |
| Règle de gestion de parc                                                                                                    |                                                  |                                | X        |                                                 |
| Choisissez un nom et décrivez l<br>Le nom, la catégorie et la descripti<br>Mom de la règle Contrôle T<br>Catégorie Contrôle te<br>Description | a règle<br>on permettent d'organi<br>echnique VL | er les règles.                 |          | Nommez la règle <b>Contrôle</b><br>Technique VL |
|                                                                                                    | Précédent                                        | Suivant > Annuk                | er       | Cliquez sur <b>Suivant</b>                      |
|                                                                                                    |                                                  |                                |          |                                                 |
| Regie de gestion de parc<br>Ressource concernée<br>Indiquez le type de ressource pou                                                          | r lequel vous souhaite;                          | z appliquer une règle.         |          |                                                 |
| <ul> <li>Véhicules</li> <li>Autoritation</li> </ul>                                                                                           |                                                  |                                |          | Indiquez que la règle concerne<br>des véhicules |
|                                                                                                    | < Précédent                                      | Suivant > Annul                | er       | Cliquez sur <b>Suivant</b>                      |

| ll est<br>seul: | les ou flottes concernés par cette règl<br>possible de sélectionner à la fois des véhicule<br>s les véhicules associés seront pris en compte | e es et des flottes. Pour les flottes, | 22 |
|-----------------|----------------------------------------------------------------------------------------------------|----------------------------------------|----|
| sélect          | ionné(s)                                                                                                    |                                        |    |
| lcône           | Nom                                                                                                    | 👞 Туре                                 | •  |
| 8               | Test\Tous les C4                                                                                                    | Flotte                                 |    |
|                 | Test\Tous les dreevo                                                                                                    | Flotte                                 |    |
| -               | Test\Véhicules virtuel                                                                                                    | Flotte                                 | m  |
| <i>@</i>        | 25 BSY 08                                                                                                    | < Véhicule non géoloca                 |    |
| -               | 359586011870891                                                                                                    | Boîtier véhicule - Intellit            |    |
| -               | 4000014991                                                                                                    | Mobile Devices C4                      |    |
| -               | 48                                                                                                    | Boîtier véhicule - Intellit            |    |
| <b>G</b>        | 666 WW 06                                                                                                    | Boîtier véhicule - Intelliti           | -  |
| •               |                                                                                                    | •                                      |    |

Règle de gestion de parc Calcul des échéances

🖲 🛐 Tous les 🛛 24 🗨 👘 mois.

🕘 🍠 Tous les 🛛 20 000 😭 Km.

Tous les 12

C Tous les 6

Aucune échéance

Indiquez comment sont calculées les échéances entre les opérations

Annuler

Sélectionnez tous les VL (véhicules léger).

Le cas échéant, créer une flotte spécifique **VL** regroupant tous les véhicules légers.

Indiquez que le contrôle technique doit avoir lieu tous les **24 mois** 

| Première échéance                                               | ~                        | 6       |
|-----------------------------------------------------------------|--------------------------|---------|
| Forcer la première échéance à     Forcer la première échéance à | 24 mois.<br>48 🔄 🚖 mois. |         |
|                                                                 | < Précédent Suivant >    | Annuler |

🐏 mole, ou 30 000 😩 Km. (Le premier qui survient)

🐑 moia et 20.000 💠 Km. maximum à échéance

< Précédent Suivant >

Du fait que le premier contrôle technique survient au bout de 4 ans et non 2 ans comme les suivants, sélectionnez **Forcer la première échéance** et saisissez **48 mois**.

Cliquez sur Suivant

| Règle de gestion<br>Notification d'éch<br>Indiquez les parar | n de parc<br>éance proche<br>nètres permettant de vous notifier d'une échéance proche. |         |
|--------------------------------------------------------------|----------------------------------------------------------------------------------------|---------|
| V 3 Notfier                                                  | 30 jour(s) avant la date d'échéance<br>6 000                                           |         |
|                                                              | < Précédent Suivant >                                                                  | Annuler |

Indiquez par exemple que vous souhaitez être alerté 30 jours avant le prochain contrôle technique.

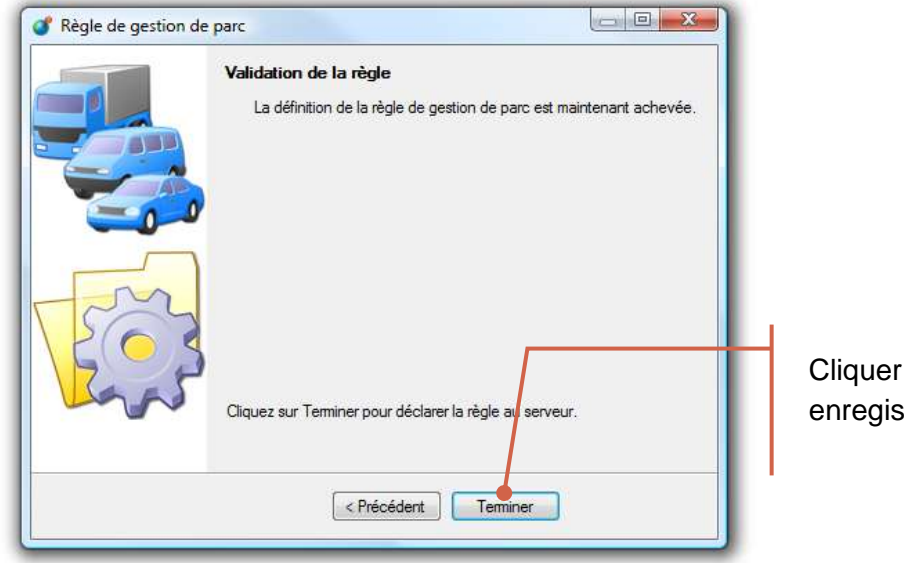

Cliquer sur **Terminer** pour enregistrer la nouvelle règle

## Exemple 3 : Location de longue durée

## Introduction

Ce troisième exemple correspond au cas d'un véhicule en location longue durée.

Le module Gestion De Parc pour permet de suivre de tels contrats et d'être alerté :

- Quelques mois avant l'échéance d'un contrat
- Mais également à tout moment si l'utilisation du véhicule montre que le véhicule aura dépassé le forfait kilométrique négocié avec la société de LLD

Cet exemple illustre le cas d'un véhicule en LLD (Location Longue Durée), pour une durée de 3 ans et un forfait kilométrique de 150.000 km.

## Création de la règle

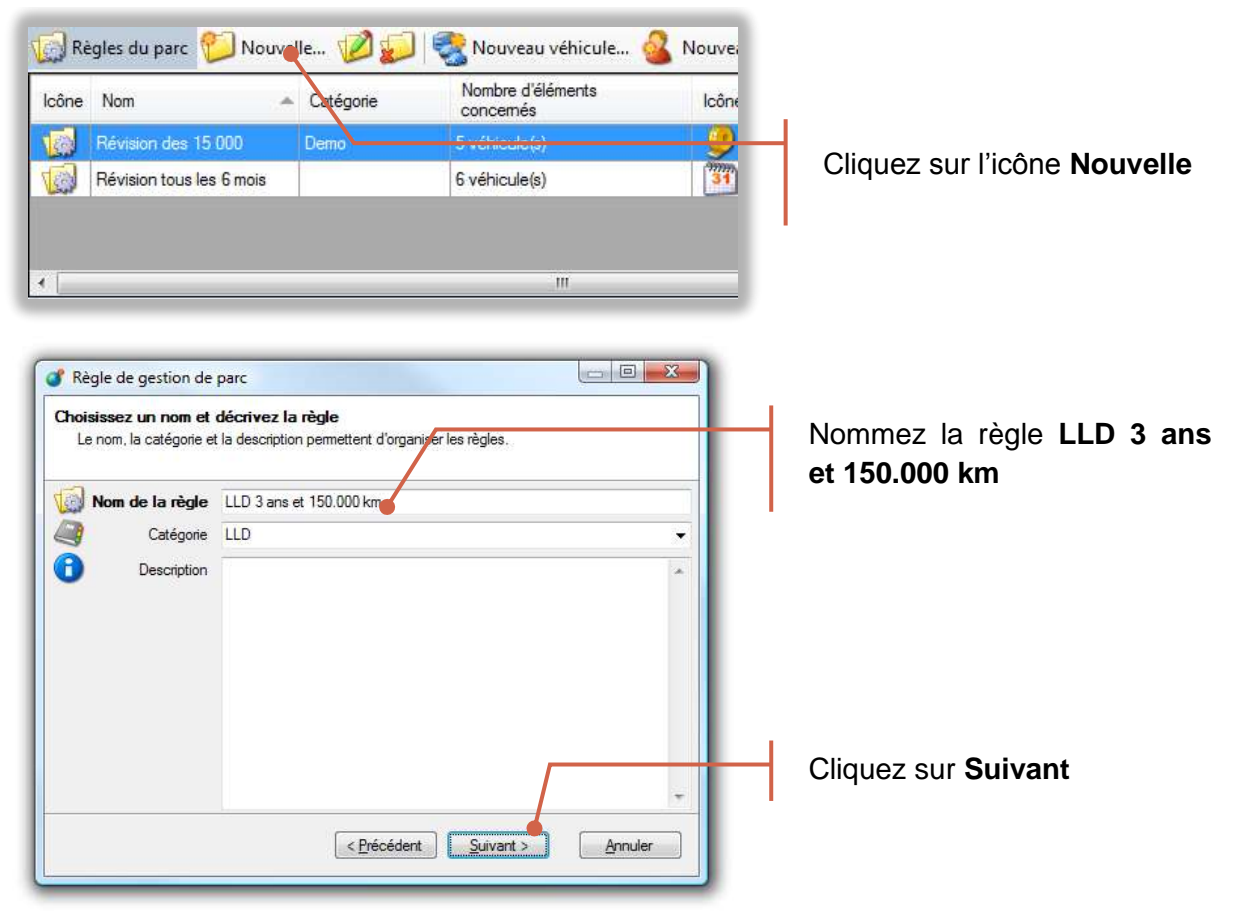

| Règle de gestion de parc     C     Ressource concernée     Indiquez le type de ressource pour lequel vous souhaitez appliquer une règle. | l                                              |
|----------------------------------------------------------------------------------------------------|------------------------------------------------|
| <ul> <li>Véhicules</li> <li>Auffeurs</li> </ul>                                                                                          | Indiquez que la règle concern<br>des véhicules |
| < Précédent Suivant > Annuler                                                                                                    | Cliquez sur <b>Suivant</b>                     |

| ll est<br>seul: | iles ou flottes concernés par cette règle<br>possible de sélectionner à la fois des véhicules et<br>s les véhicules associés seront pris en compte. | des flottes. Pour les flottes, | Carl |
|-----------------|----------------------------------------------------------------------------------------------------|--------------------------------|------|
| sélect          | ionné(s)                                                                                                    |                                |      |
| lcône           | Nom                                                                                                    | 🔺 Туре                         | ^    |
| 9               | Test 🧹                                                                                                    | Flotte                         |      |
|                 | Test - Dreevo                                                                                                    | Flotte                         | E    |
| -               | Test\Contexte                                                                                                    | Flotte                         |      |
| (IIII)          | Test\Dev                                                                                                    | Flotte                         |      |
| -               | Test\Emulateur                                                                                                    | Flotte                         |      |
|                 | Test\PDA                                                                                                    | Flotte                         |      |
|                 | Test\Test - C4                                                                                                    | Flotte                         |      |
|                 | Test\Test - C4\Véhicules                                                                                                    | Flotte                         | ÷    |
| •               |                                                                                                    |                                | +    |
| (               | III                                                                                                    |                                | •    |

Sélectionnez tous les véhicules en location longue durée et avec les mêmes termes (3 ans et 150.000km).

| Calcul des échéan<br>Indiquez comment | ces<br>sont calculées les échéances entre les opérations. |
|---------------------------------------|-----------------------------------------------------------|
| 🔿 🎒 Tous les                          | 24 (A) mois.                                              |
| 🕤 🥑 Tous les                          | 20 000 👘 Km.                                              |
| 🔿 🌇 Tousles                           | 12 mois. ou 30 000 m Kn. (Le premier qui survient)        |
| Tes les                               | 36 mois. et 150 000 m Km. maximum à échéance              |
| 🔿 📢 Aucune é                          | chéance                                                   |
|                                       |                                                           |
|                                       | < Précédent Suivant > Annuler                             |

Sélectionnez le quatrième type de règle et indiquez 36 mois et 150.000 km maximum à échéance

| Notification d'échéance proche<br>Indiquez les paramètres permettant de vous notifier d'une échéance proche. | Tes     |
|----------------------------------------------------------------------------------------------------|---------|
| Votifier 90 i jour(s) avant la date d'échéance                                                               |         |
| Votifier 10 000 🚖 Km. avant le kilométrage d'échéance                                                        |         |
|                                                                                                    |         |
|                                                                                                    |         |
| < Précédent Suivant >                                                                                        | Annuler |

Indiquez par exemple que vous souhaitez être alerté, **90 jours** ou **10.000km** avant l'échéance du contrat.

#### **Remarque :**

Indépendamment des paramètres ci-dessus, vous serez également automatiquement alerté, si l'utilisation moyenne du véhicule laisse à penser que le kilométrage en fin de contrat dépassera le forfait prévu.

Ceci vous permet d'anticiper et par exemple d'intervertir avec un autre véhicule qui roulerait moins.

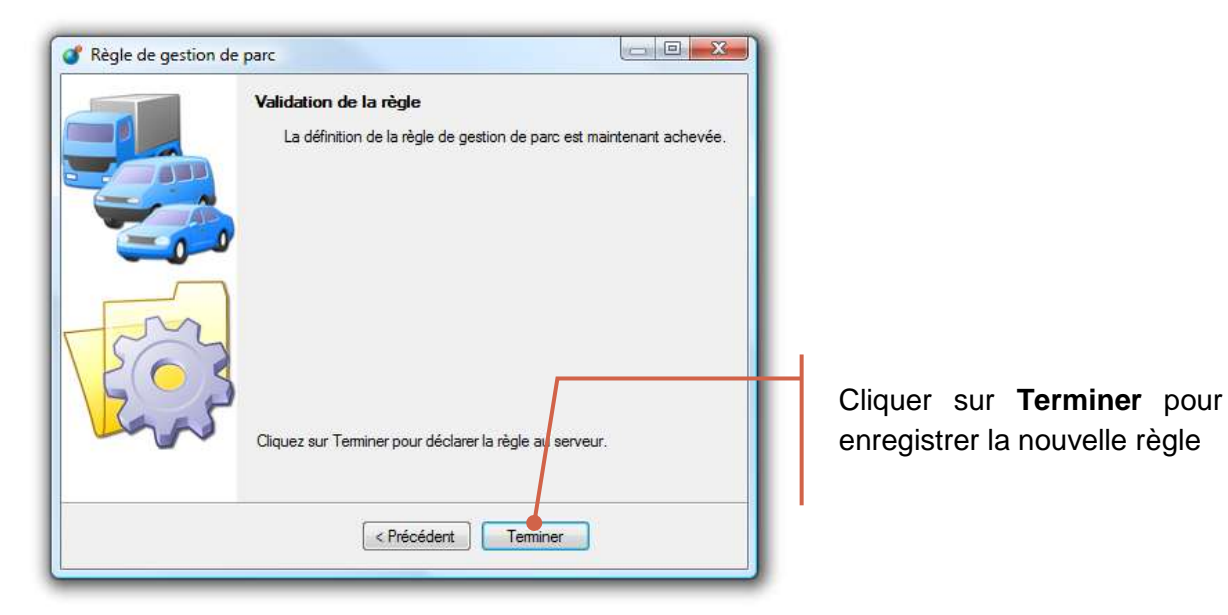

## Introduction

Ce quatrième exemple correspond au cas d'un permis PL devant être revalidé tous les 5 ans. Cette règle est donc liée à un chauffeur et non à un véhicule.

## Création de la règle

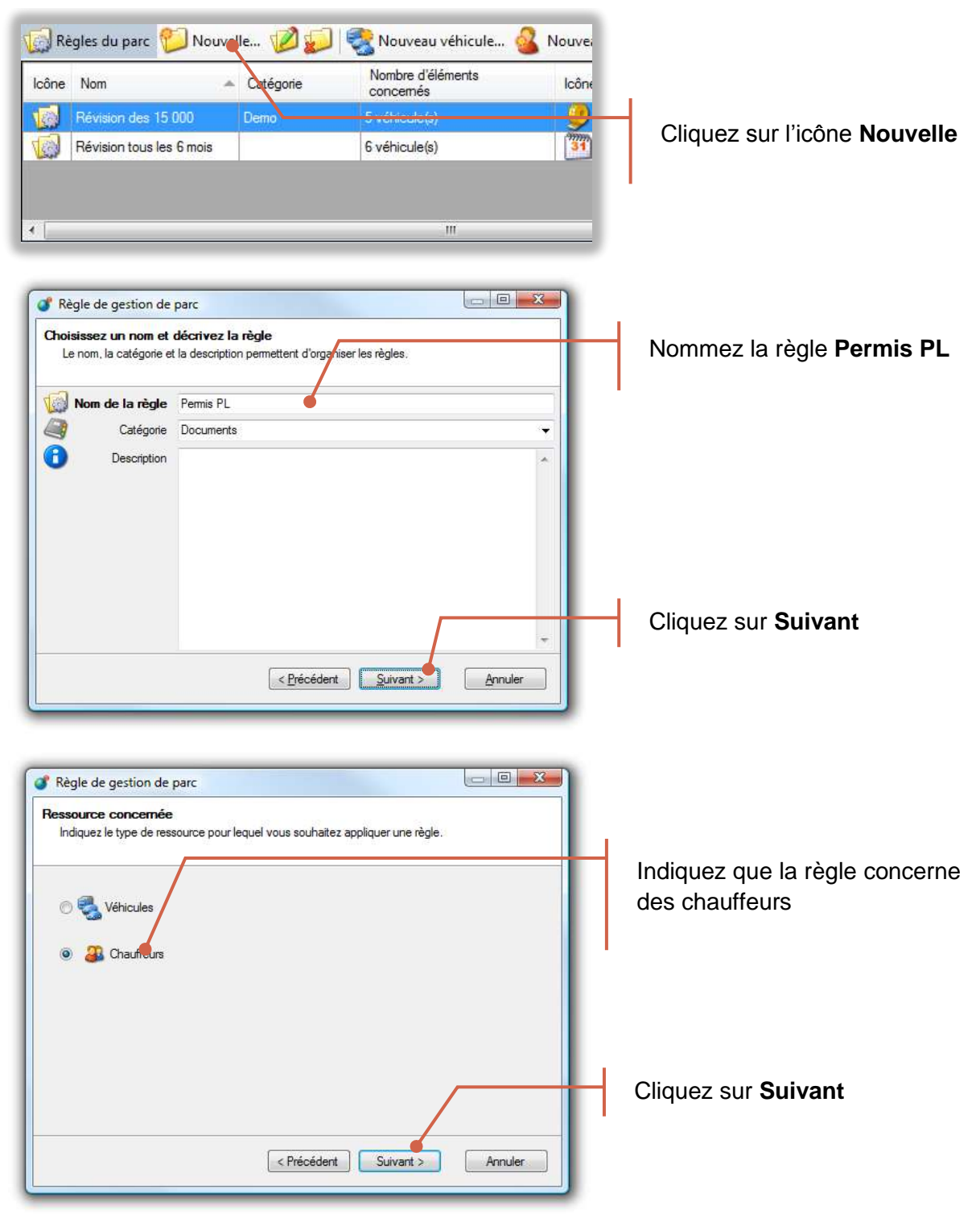

| nauffe<br>Il est<br>seuls | eurs concernés par cette règle<br>possible de sélectionner à la fois des chauffeurs et de<br>les chauffeurs associés seront pris en compte. | s flottes. Po | our les flottes, | Con star |
|---------------------------|----------------------------------------------------------------------------------------------------|---------------|------------------|----------|
| sélectio                  | onné(s)                                                                                                    |               |                  |          |
| lcône                     | Nom                                                                                                    | Туре          | Catégorie        | *        |
| -                         | Test\Test - C4\Chauffeurs                                                                                                    | Flotte        |                  |          |
| 2                         | Aissam MISSAOUI                                                                                                    | Utilisateur   | Test C4          |          |
| 2                         | Denis CALDERO                                                                                                    | Utilisateur   | Test C4          |          |
| 2                         | Eric EMU                                                                                                    | Utilisateur   |                  |          |
| ?                         | Françoise RUGGIERO                                                                                                    | Utilisateur   | Test C4          | E.       |
| 2                         | Frédéric CERRET                                                                                                    | Utilisateur   |                  |          |
| 8                         | Frédéric FLU                                                                                                    | Utilisateur   |                  |          |
| 2                         | Grégory CARDINALE                                                                                                    | Utilisateur   | Test C4          |          |
| 2                         | James SCHEMBRI                                                                                                    | Utilisateur   | Test C4          | +        |

Règle de gestion de parc
 Calcul des échéances

Tous les 60 e = mois.

🔿 💭 Tous les 🛛 20 000 🚑 Km.

💿 🔂 Aucune échéance

Indiquez comment sont calculées les échéances entre les opérations

🔿 🎬 Tous les 🛛 12 🔆 mois: ou 30 000 🔆 Km. (Le premier qui survient)

🔿 🌃 Tous les 36 🚖 mois, et 150 000 🚖 Km, maximum à échéance

Annuler

Sélectionnez le ou les chauffeurs ayant le permis PL.

Comme pour les cas précédents, vous pouvez sélectionner soit des chauffeurs un à un, ou directement une flotte.

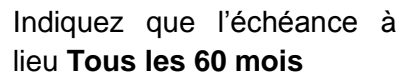

| Première échéance<br>Indiquez quand a lieu la première échéa |                         |         |
|--------------------------------------------------------------|-------------------------|---------|
| Première échance à     Forcer la première échéance à         | 60 mois.<br>120 - mois. |         |
|                                                              | < Précédent Suivant >   | Annuler |

< Précédent Suivant >

Du fait que la fréquence est identique et toujours de 5 ans, laissez la valeur par défaut proposée.

| lotification d'écl<br>Indiquez les para | éance proche<br>nètres permettant de vous notifier d'une é | chéance proche. | Teres |
|-----------------------------------------|------------------------------------------------------------|-----------------|-------|
| V 31 Notifier                           | 60 jour(s) avant la date d'éc                              | héance          |       |
| 🗆 💭 Notifier                            | 30 000 👘 Km. avant le kilométrage                          | d'échéance      |       |
|                                         |                                                            |                 |       |
|                                         |                                                            |                 |       |
|                                         |                                                            |                 |       |
|                                         |                                                            |                 |       |

Indiquez que vous souhaitez être notifié 60 jours avant que les permis PL de vos chauffeurs ne doivent être renouvelés

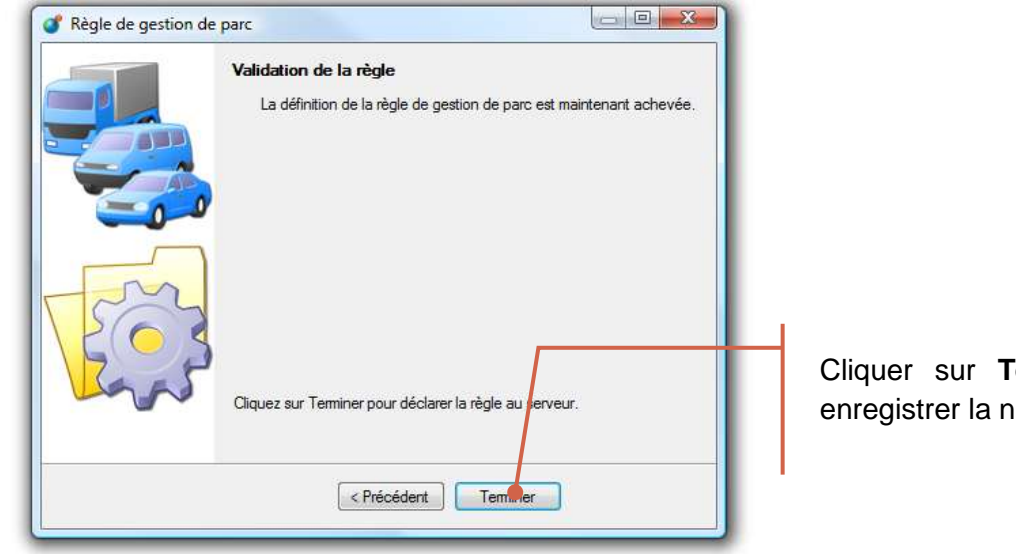

Cliquer sur Terminer pour enregistrer la nouvelle règle

## Echéancier

L'échéancier présente sous forme de tableau l'ensemble des prochaines échéances :

- Le contenu de cette liste est automatiquement mis à jour à partir des règles que vous avez configurées.
- Chaque ligne correspond à une échéance, c'est-à-dire une règle et un véhicule

| 🌏 Eo       | héancier 🔣 Montrer : 🏹                                                                | 🔁 Tous les élémen  | ts 🛛 🎯 Kilométrage 즳      | 1                        |                   |                 | (1/6) 🛄               |
|------------|---------------------------------------------------------------------------------------|--------------------|---------------------------|--------------------------|-------------------|-----------------|-----------------------|
| Etat       | Libellé                                                                               | Règle              | Date à échéance           | Jours restants           | Km. à<br>échéance | Km.<br>restants | Demière opération     |
|            | Echéance dépassée                                                                     | Contrôle technique | Lundi 2 mars 2009         | -13 jours                | 51 731 Km         | -564 Km         | Aucune                |
|            | Echéance dépassée                                                                     | Tous les 15 000 Km | Mercredi 24 décembre 2008 | -2 mois 18 jours         | 49 000 Km         | -3 295 Km       | Jeudi 15 novembre 200 |
| $\bigcirc$ | Pas d'échéance proche                                                                 | Contrôle technique | Samedi 10 décembre 2011   | 2 années 8 mois 25 jours | 71 272 Km         | 39 525 Km       | Aucune                |
| $\bigcirc$ | Pas d'échéance proche                                                                 | Tous les ans       | Dimanche 30 août 2009     | 5 mois 15 jours          | 38 381 Km         | 6 635 Km        | Samedi 30 août 2008   |
| $\bigcirc$ | Pas d'échéance proche                                                                 | Tous les ans       | Vendredi 1 janvier 2010   | 9 mois 17 jours          | 19 845 Km         | 5 640 Km        | Jeudi 1 janvier 2009  |
| ♪          | < II n'y a aucun kilométrage<br>calculé ou saisi qui permette<br>de faire le calcul > | Tous les 15 000 Km | < N/D >                   | < N/D >                  | 15 000 Km         | < N/D >         | Aucune                |

Ce tableau d'échéancier comporte les principales informations suivantes :

| 1          | Cet icône indique que la date de mise en service du véhicule n'a pas<br>été renseignée. Double cliquez sur la ligne pour saisir cette<br>information manquante.     |
|------------|----------------------------------------------------------------------------------------------------|
| <b>(</b> ) | Cet icône indique que le kilométrage du véhicule ne peut être calculé.<br>Soit le véhicule n'a pas encore roulé, soit vous n'avez jamais relevé<br>son kilométrage. |
|            | Cet icône indique que la date de la prochaine échéance est proche                                                                                                   |
| ×          | Cet icône indique que l'échéance est dépassée                                                                                                    |
| $\bigcirc$ | Cet icône indique que la prochaine échéance est lointaine                                                                                                    |

### Mise en service du véhicule

Dans la majorité des cas pour que RTE Geoloc puisse estimer les prochaines échéances, vous devez indiquer la date de mise en circulation du véhicule.

Sélectionnez une ligne de l'échéancier pour laquelle l'application indique que la date de mise en service n'est pas disponible.

| E    | chéancier 📒  | Montrer : 🥡 Ceux rattach                                                                                  | és à la règle sélectionnée | · 2 @*            | ilométrag       | . 54            | 2                     |
|------|--------------|----------------------------------------------------------------------------------------------------|----------------------------|-------------------|-----------------|-----------------|-----------------------|
| Etat | Règle        | Lbelé                                                                                                    | Dete à                     | Jours<br>restants | An.a<br>chéaice | Km.<br>restants | Derrière<br>opération |
| 0    | Vincent Test | Pae d'échéence proche                                                                                     | Lundi 1 juin 2009          | 2 mois 4 jours    | 2 912 Km        | 853 FM          | Aucune                |
| -    | Universities | <ul> <li>Spécifiez le kilon ege<br/>et la date de mae en circulation<br/>pour ce véhicule &gt;</li> </ul> | < N/D >                    | < N/D (           |                 | < N/D >         |                       |

Cliquez sur le bouton Kilométrage

| Mise en circulation                                             | Historique     Ajustement     Tendance                | Mise en circulation                                       |
|-----------------------------------------------------------------|-------------------------------------------------------|-----------------------------------------------------------|
| <ul> <li>Aucune</li> <li>Mainter</li> <li>Ala dation</li> </ul> | Spécifiez la date de mise en circulation du véhicule. | Indiquez la date de<br>mise en circulation<br>du véhicule |

Lorsque l'échéance sélectionnée concerne un chauffeur et non pas un véhicule, cet onglet **Mise en circulation** est remplacée par un onglet **Date de naissance** 

## Suivi du kilométrage

| lilom   | étrage d'                                                                                                    | un véhicu e              |                                                         |         |
|---------|----------------------------------------------------------------------------------------------------|--------------------------|---------------------------------------------------------|---------|
| 3       | Cet écr                                                                                                    | an permet d'ajuste       | er le kilométrage théorique d'un véhicule à partir de s | sources |
| ⊻       |                                                                                                    | fiab                     | es comme son compteur kilométrique.                     |         |
| lise er | n circulatio                                                                                                    | n Historique /           | vustement Tendance                                      |         |
| 3       | Calculé<br>/ Saisi                                                                                                    | Kilométrage              | Date                                                    | -       |
|         | 1                                                                                                    | 32 402 Km                | Vendredi 3 avril 2009 18:12                             |         |
|         | 1                                                                                                    | 32 361 Km                | Jeudi 2 avril 2009 22:27                                |         |
|         | 1                                                                                                    | 32 361 Km                | Jeudi 2 avril 2009 22:20                                |         |
| Î       | and the second second s | 32 349 Km                | Mardi 31 mars 2009 22:08                                |         |
|         |                                                                                                    | 32 286 Km                | Lundi 30 mars 2009 19:30                                |         |
|         | 1                                                                                                    | 32 2 <mark>4</mark> 8 Km | Samedi 28 mars 2009 17:00                               | 4       |

l'onglet **Historique** pour visualiser les lométrages du véhicule Le tableau contient

Le tableau contient l'historique jour par jour du kilométrage du véhicule.

Deux icônes permettent de différentier les valeurs estimées par géolocalisation et celles saisies suite au relevé du compteur.

Un écart peut apparaître entre le kilométrage estimé par géolocalisation, et la valeur affiché au compteur. De ce fait, vous avez la possibilité à tout instant de saisir dans RTE Geoloc la valeur au compteur. Pour les véhicules non équipés d'une balise de géolocalisation, cette saisie est obligatoire pour estimer les prochaines échéances et pouvoir utiliser ce module gestion de parc.

| lise en circulation                                                      | Historique Ajustement Te                                   | ndance                                                                                   |    |
|--------------------------------------------------------------------------|------------------------------------------------------------|------------------------------------------------------------------------------------------|----|
| <ul> <li>Maintenant</li> <li>A la date du</li> <li>mardi , 14</li> </ul> | octobre 2008 à 23:07                                       | Précédent Kilométrage<br>26 562<br>( Saisi manuellement )<br>Mardi 14 octobre 2008 02:00 | >  |
| Nouveau Kilométy<br>26 590                                               | age<br>Réinitialiser la tendance<br>(La tendance kilométri | e<br>ique sera calculée à partir de cette date                                           | .) |

Sélectionnez l'onglet Ajustement

Sélectionnez la date à laquelle le relevé du compteur a été effectué

Indiquez le kilométrage relevé au compteur

A titre d'information et de contrôle, l'application rappel le kilométrage estimé du véhicule à cette même date

## de déta l'historique

| RTE GEOLOC | 19 |
|------------|----|

## Suivi des révisions et échéances

Une fois une échéance passée et par exemple la révision effectuée, vous devez l'indiquer dans RTE Geoloc.

| 🛃 Eo | chéancier 📃 Montrer : 🎁 Tou | us les éléments 👻  | 🎸 Kilométrage 📢 🕅       |              |
|------|-----------------------------|--------------------|-------------------------|--------------|
| Etat | Libellé                     | Règle              | Date à échéance         | Jo           |
|      | Echéance dépassée           | Contrôle technique | Lundi 2 mars 2009       |              |
|      | Echéance dépassée           | Tous les 15 000 Km | Mercredi 24 décembre 20 | 08           |
| 0    | Pas d'échéance proche       | Contrôle technique | Samedi 10 décembre      | 2011 2 année |
| 0    | Pas d'échéance proche       | Tous les ans       | Dimanche 30 août 20     | 09           |
|      | Pas d'échéance proche       | Tous les ans       | Vendredi 1 janvier 20   | 10           |

Sélectionnez la ligne concernée

## Puis sur le bouton Ajouter une opération

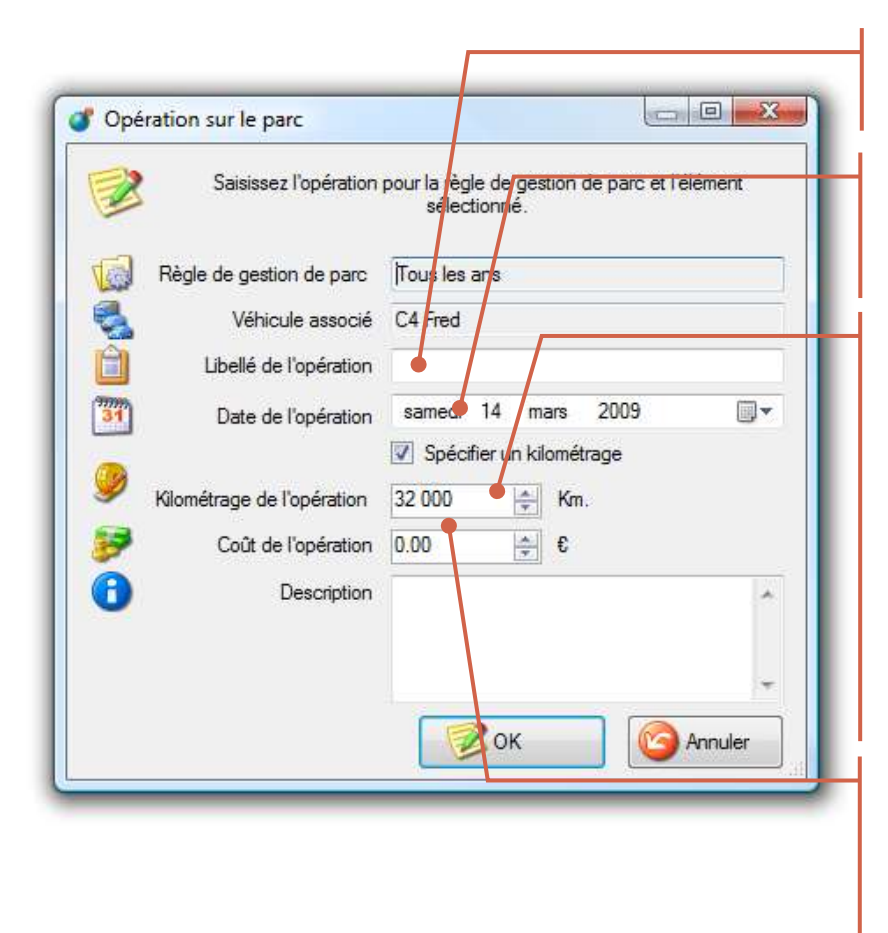

|                                             | ,out | _   |
|---------------------------------------------|------|-----|
| 🧭 Révision 🖣 Samedi 30 août 2008 🛛 24 178 🛛 | 1    | 0.0 |

Saisissez un descriptif pour l'opération

Ainsi que la date à laquelle elle a été effectuée

Si le kilométrage du véhicule a été relevé au moment de l'opération, cochez **Spécifier un kilométrage** et indiquer le kilométrage.

Ces informations sont exploitées pour ajuster le calcul de la prochaine échéance.

Indiquez le coût de l'opération. Cette information sera exploitée dans les prochaines versions de RTE Geoloc pour calculer le prix de revient de chaque véhicule.

Pour un véhicule et une règle précise, le panneau de détail, contient l'historique des précédentes opérations.

## Historique des modifications

## Légende

Le présent chapitre liste les évolutions réalisées sur le présent manuel ou l'application RTE Geoloc. Ces modifications peuvent correspondre à des corrections, ajouts d'explications ou ajouts de fonctionnalités.

| Туре | Explications                                                                |
|------|-----------------------------------------------------------------------------|
|      | Logiciel : Ajout d'une nouvelle fonctionnalité                              |
| 2    | Logiciel : Modification d'une fonctionnalité existante                      |
| ×    | Logiciel : Correction d'un dysfonctionnement de RTE Geoloc                  |
|      | Manuel d'utilisation : Ajout d'explications sur les fonctions de RTE Geoloc |
|      | Manuel d'utilisation : Modification du manuel                               |
|      | Manuel d'utilisation : Correction d'éléments du manuel                      |

## 23 Mars 2009 (Version 1.6)

| Туре | Explications         | Page |
|------|----------------------|------|
|      | Création du document |      |